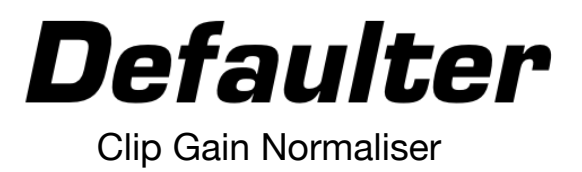

**ATTENTION:** Defaulter Windows version will only work in Pro Tools 2022.6 and above. It requires the following edits made to Pro Tools Keyboard Shortcuts:

In Pro Tools, go to Setup -> Keyboard Shortcuts

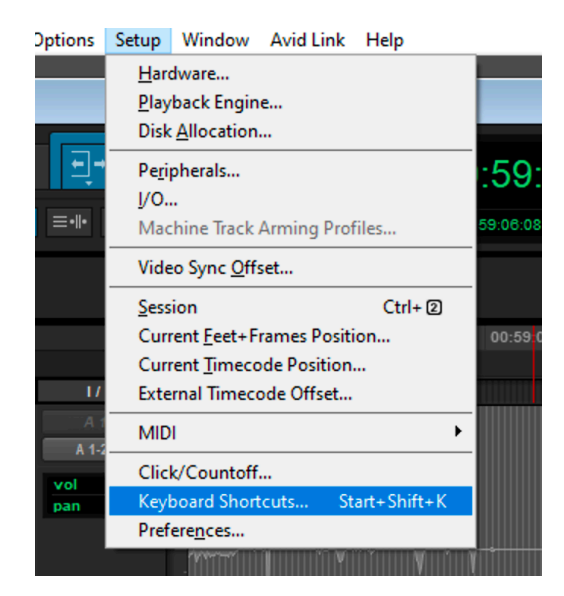

In the search window, enter "Nudge Clip Gain" to filter out the list. And locate *Nudge Clip Gain Down* and *Nudge Clip Gain Up* shortcuts.

| Keyboard Shortcuts        |                                           |                              |                   |               |  |  |
|---------------------------|-------------------------------------------|------------------------------|-------------------|---------------|--|--|
| Presets: 1 2 3 4 5        | <factory default=""></factory>            |                              | Default Menu Shoi | tcut Assignme |  |  |
| Search by Key O, nud      | lge clip gain Filters: Shift Start        | Alt Ctri                     | Focus Conflicts   | Custom Ta     |  |  |
| Tags                      | Command 🔻                                 | Key Combination              | Ecus ?            | Con           |  |  |
| Clip Gain/Effects Editing | Nudge Clip Gain Down                      | Ctrl + Shift + H             |                   |               |  |  |
| Clip Gain/Effects Editing | Nudge Clip Gain Left                      | Start + Shift + Comma        | •                 |               |  |  |
| Clip Gain/Effects Editing | Nudge Clip Gain Left                      | Start + Shift + Numpad Minus |                   |               |  |  |
| Clip Gain/Effects Editing | Nudge Clip Gain Left By Next Larger Grid  | Start + Shift + M            |                   |               |  |  |
| Clip Gain/Effects Editing | Nudge Clip Gain Right                     | Start + Shift + Period       |                   |               |  |  |
| Clip Gain/Effects Editing | Nudge Clip Gain Right                     | Start + Shift + Numpad Plus  |                   |               |  |  |
| Clip Gain/Effects Editing | Nudge Clip Gain Right By Next Larger Grid | Start + Shift + /            |                   |               |  |  |
| Clip Gain/Effects Editing | Nudge Clip Gain Up                        | Ctrl + Shift + Q             | •                 |               |  |  |

| Tags                      | Command 🔻                                 | Key Combination              | Z Focus ? |
|---------------------------|-------------------------------------------|------------------------------|-----------|
| Clip Gain/Effects Editing | Nudge Clip Gain Down                      | Ctrl + ShiPress new short( 🗙 |           |
| Clip Gain/Effects Editing | Nudge Clip Gain Left                      | Start + Shift + Comma        |           |
| Clip Gain/Effects Editing | Nudge Clip Gain Left                      | Start + Shift + Numpad Minus |           |
| Clip Gain/Effects Editing | Nudge Clip Gain Left By Next Larger Grid  | Start + Shift + M            |           |
| Clip Gain/Effects Editing | Nudge Clip Gain Right                     | Start + Shift + Period       |           |
| Clip Gain/Effects Editing | Nudge Clip Gain Right                     | Start + Shift + Numpad Plus  |           |
| Clip Gain/Effects Editing | Nudge Clip Gain Right By Next Larger Grid | Start + Shift + /            |           |
| Clip Gain/Effects Editing | Nudge Clip Gain Up                        | Ctrl + Shift + Q             |           |

Double-click the Key Combination for *Nudge Clip Gain Down* and enter the following keys: **Ctrl + Shift + H** 

| Tags                      | Command 🔻                                 | Key Combination              | a Focus ? |
|---------------------------|-------------------------------------------|------------------------------|-----------|
| Clip Gain/Effects Editing | Nudge Clip Gain Down                      | Ctrl + Shift + H             |           |
| Clip Gain/Effects Editing | Nudge Clip Gain Left                      | Start + Shift + Comma        |           |
| Clip Gain/Effects Editing | Nudge Clip Gain Left                      | Start + Shift + Numpad Minus |           |
| Clip Gain/Effects Editing | Nudge Clip Gain Left By Next Larger Grid  | Start + Shift + M            |           |
| Clip Gain/Effects Editing | Nudge Clip Gain Right                     | Start + Shift + Period       |           |
| Clip Gain/Effects Editing | Nudge Clip Gain Right                     | Start + Shift + Numpad Plus  |           |
| Clip Gain/Effects Editing | Nudge Clip Gain Right By Next Larger Grid | Start + Smit +/              |           |
| Clip Gain/Effects Editing | Nudge Clip Gain Up                        | Ctrl + ShiPress new short    |           |
|                           |                                           |                              |           |

Double-click the Key Combination for *Nudge Clip Gain Up* and enter the following keys: **Ctrl + Shift + Q** 

Next, search the list with the words "move edit" and locate **"Move Edit Selection To Next Clip".** Double-click and enter **"Ctrl + Shift + X".** 

You can go ahead and save these as a preset.

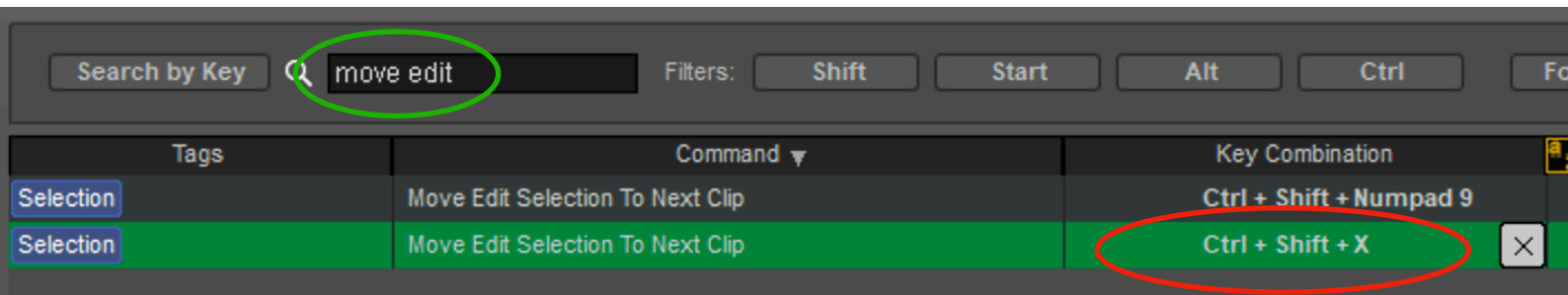

Open Pro Tools preferences and change your clip gain to 0.5db steps. (This setting is 0.5 by default)

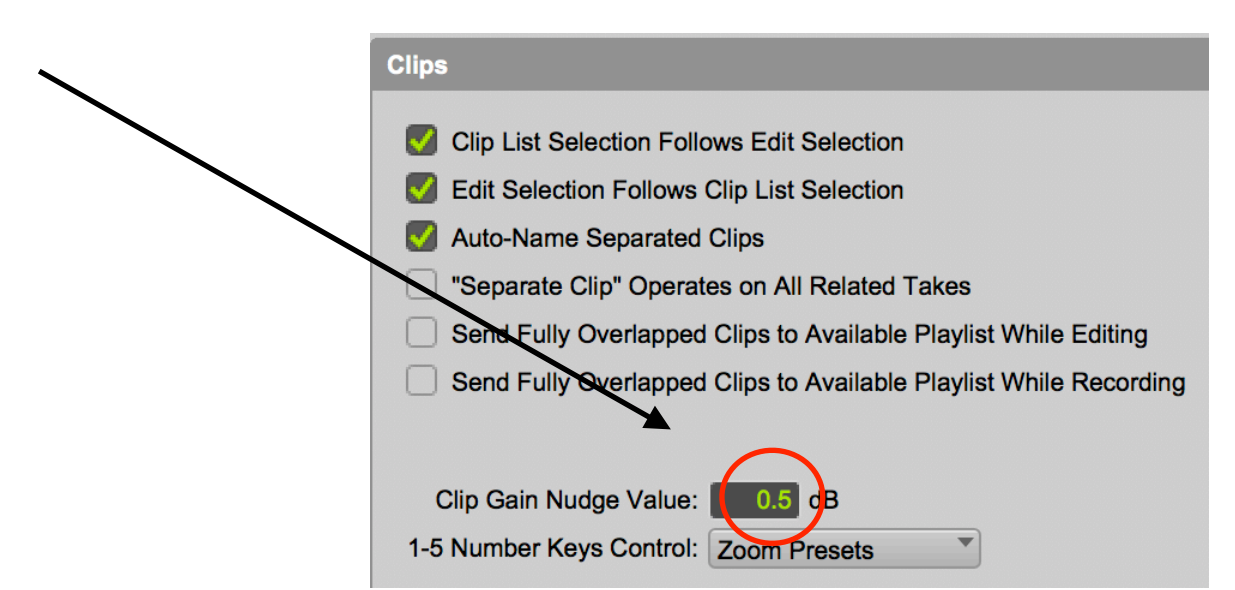

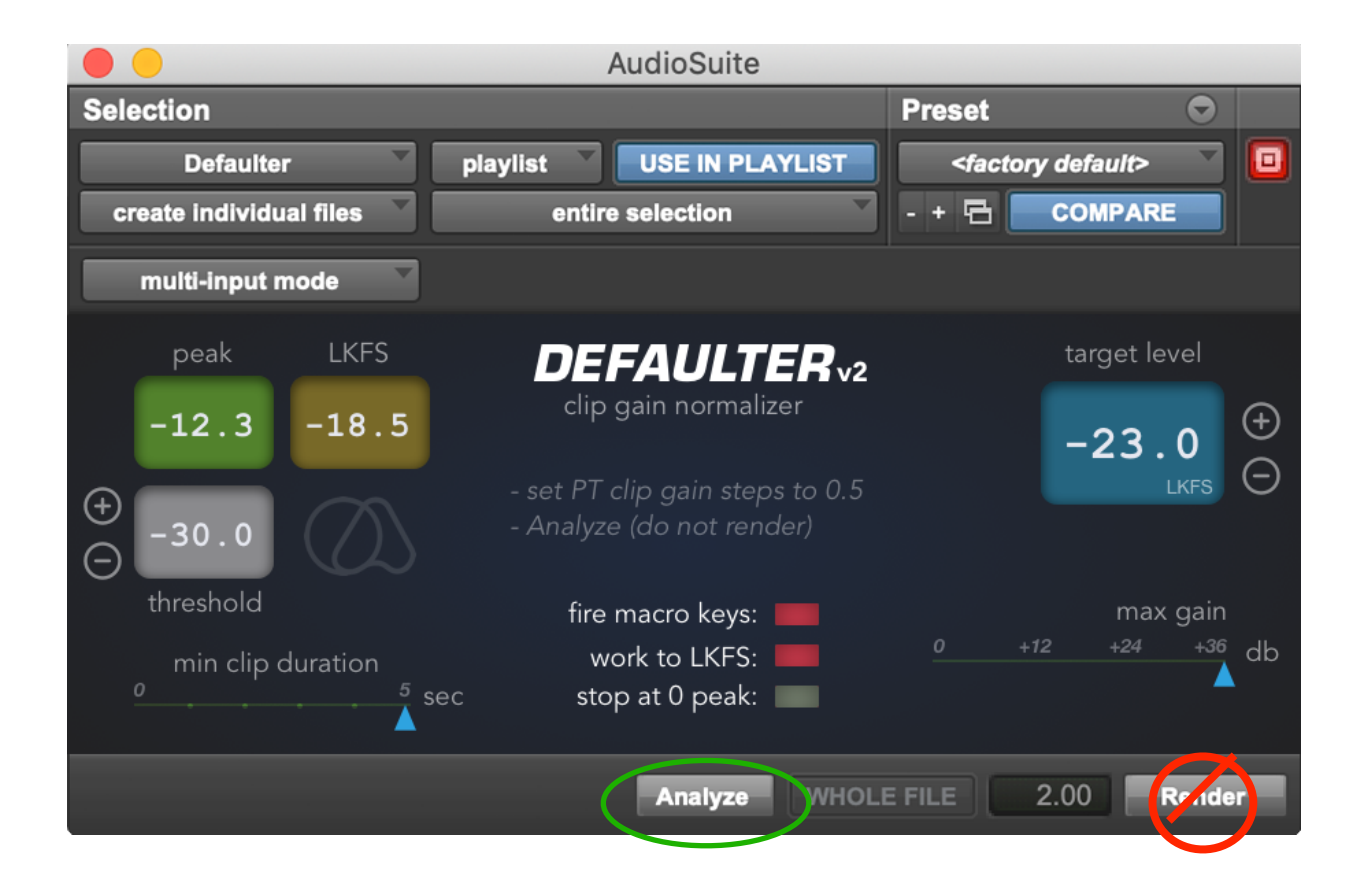

--- To start, select a clip and hit Analyze (not Render)

--- Click "*work to LKFS*" for ITU-R BS.1770 standard K-weighted operation.

-- Defaulter will analyze the clip's peak or LKFS value and make clip gain adjustments to meet the target value in 0.5db steps.

-- Clips with peaks below the threshold will be ignored.

-- Clips shorter than "min clip duration" setting will be ignored.

-- You can determine max gain applied to clips with the "max gain" slider. Say, if the selected clip measured -40Lkfs, and your target is -24Lkfs, normally 16db of gain would be applied to meet the target. However, if you have your "Max Gain" set at 12db, then regardless of reaching the target, only 12db of gain will be applied.

-- If you select "stop at 0 peak", clip gaining will stop once reached 0 peak regardless of loudness (LKFS) level.

## FOR FREQUENTLY ASKED QUESTIONS AND TROUBLESHOOTING PLEASE GO TO: <u>https://quietart.co.nz/</u> <u>defaulter</u>

Copyright Quiet Art Ltd. 2022